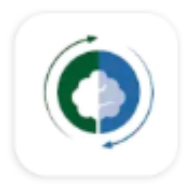

Klímagát adatbázis mobil applikáció

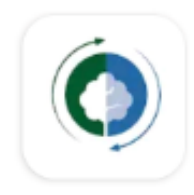

Felhasználói kézikönyv

Engedjék meg, hogy bemutassuk a Nemzeti Klímavédelmi Hatóság megújult Klímagáz adatbázis mobil applikációját, mely a 2025. március 1. napjától hatályba lépett jogszabálycsomaggal (klímagázokról szóló 2024. évi LXXXVII. törvény, a klímagázokkal kapcsolatos tevékenységek végzésének feltételeiről szóló 458/2024. (XII. 30.) Korm. rendelet (a továbbiakban: Kormányrendelet), valamint a klímagázokkal kapcsolatos tevékenységeket végzők képesítésére vonatkozó szabályokról szóló 1/2025. (I. 13.) EM rendelet) összhangban, kibővített funkciókkal érhető el Android és IOS felhasználók számára is.

#### Mi változott?

A Kormányrendelet 28. § (7) bekezdése szerint "Az (1) bekezdés szerinti berendezés telepítése és beüzemelése során a telepítést végző képesített személy köteles a telepítési tanúsítványt a (9) bekezdésben meghatározott adatok megadásával kitölteni az adatbázisban és rögzíteni, hogy a telepítés és beüzemelés a telepítés és beüzemelés helyén megtörtént.

A Telepítési tanúsítvány papír alapú kitöltése mellet mostantól a Klímagáz adatbázis mobil applikációban is lehetősége van a telepítést végző képesített szakembernek kitölteni, aláírni és aláíratni, valamint véglegesítésre visszatölteni és egyben a telepíttető részére is megküldeni a Telepítési Tanúsítványt.

#### Letöltés

Tájékoztatjuk az Android operációs rendszert alkalmazó Ügyfeleinket, hogy részükről szükséges az applikáció újbóli letöltése a Google Play áruházból (javasolt a korábbi applikáció törlése ebben az esetben), míg az IOS felhasználók az App Store-ba belépve frissítéssel érhetik el a kibővült funkciókkal megújult Klímagáz adatbázis applikációt.

Tájékoztatjuk Ügyfeleinket, hogy az új funkciókkal bővült Klímagáz Adatbázis applikáció jelenleg csak Androidos készülékeken érhető el. IOS felhasználók számára legkésőbb 2025. májusában lesz elérhető az új verzió.

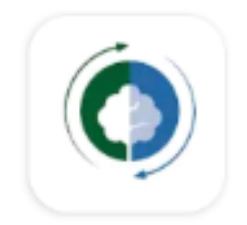

# Belépés vállalkozásoknak

Az applikáció megnyitása után a Klímagáz adatbázisban weboldalán regisztrált vállalkozói fiókban megadott belépési e-mail címmel és jelszóval van lehetőség belépni az applikációba.

| Belépés                      |
|------------------------------|
| Energiaijovi Minisztérium    |
| Nemzeti Klímavédelmi Hatóság |
| Email                        |
| Jelszó 💿                     |
| RFI ÉPÉS                     |
|                              |
| Elfelejtett jelszó           |
| Adatkezelési tájékoztató     |
|                              |
| Verzió: 2.0.7                |

Amennyiben a jelszó nem ismert, az "*Elfelejtett jelszó*" lehetőségre kattintva van lehetőség új jelszót megadni.

## Belépés természetes személy szakembereknek

Az applikáció megnyitása után a Klímagáz adatbázisban weboldalán regisztrált természetes személyi fiókban megadott belépési e-mail címmel és jelszóval van lehetőség belépni az applikációba.

## Jegyzőkönyv készítése

A képernyő bal oldalán megjelenő ikonra kattintva a "Berendezések" menüpont kiválasztása után listázódnak ki azok a berendezés tulajdonos/üzemeltető vállalkozások, amelyek a jegyzőkönyv készítéssel bízták meg az erre jogosult képesített vállalkozást.

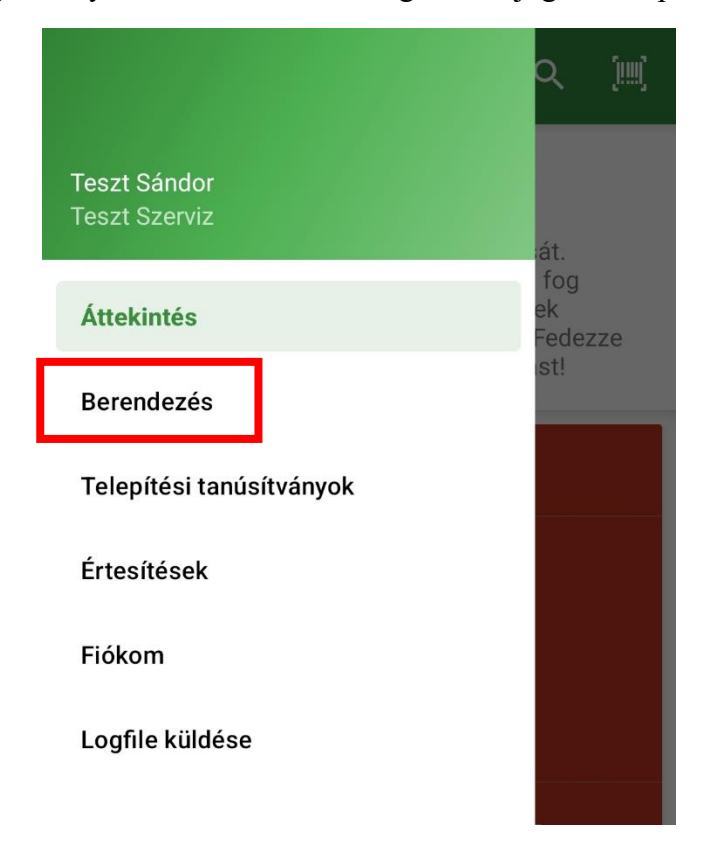

A képesített szakembernek ki kell választania a kezelni kívánt céget, annak telephelyét, majd a jegyzőkönyvezni kívánt berendezést.

A berendezésre kattintva egy "Áttekintő" adatlap jelenik meg az eddig rögzített adatokkal.

| ← Adatlap<br>SZénhűtő                        | Q 🛒                                                                                                    |
|----------------------------------------------|----------------------------------------------------------------------------------------------------|
| ÁTTEKINTŐ                                    | JEGYZŐKÖNYV                                                                                                    |
| München ®Bécs<br>Ausztria<br>Szlovénia       | Budapest<br>Budapest<br>Agyarország<br>Kis<br>Roma<br>Roma |
| Horvátorszár<br>Elhelyezkedés<br>Telephely 3 | u.                                                                                                    |
| s                                            | SZénhűtő<br>teszt 3                                                                                                    |
| Érvényesség:                                 | N/A                                                                                                    |
| Vonalkód                                     | 500000102557                                                                                                    |
| Klímagáz                                     | R-410A                                                                                                    |
| Klímagáz töltet                              | 3.0 kg                                                                                                    |
| Használat <b>Élelmisze</b> r                 | ripari hűtve tároló berendezés                                                                                                    |

"Jegyzőkönyv" menüpont, melyre rákattintva - amennyiben már korábban rögzítésre került – láthatók az eddig rögzített jegyzőkönyvet.

| ← Adatlap<br>SZénhűtő | Q [III]     |
|-----------------------|-------------|
| ÁTTEKINTŐ             | JEGYZŐKÖNYV |
| Adatmódosító          | 2025.03.25. |
| Adatmódosító          | 2025.03.25. |
| Adatmódosító          | 2025.03.24. |
| Adatmódosító          | 2023.04.06. |

A "Jegyzőkönyv" menüponton belül a képernyő bal alján lévő piros + ikonra kattintva kezdhető el az "Új jegyzőkönyv" rögzítése.

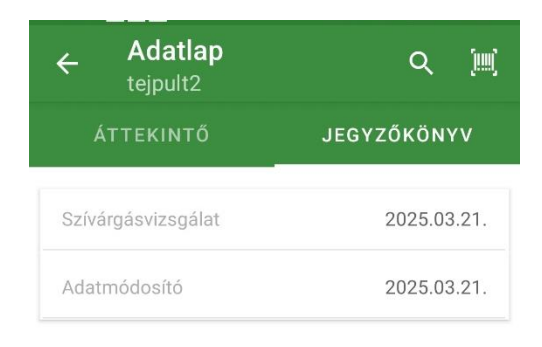

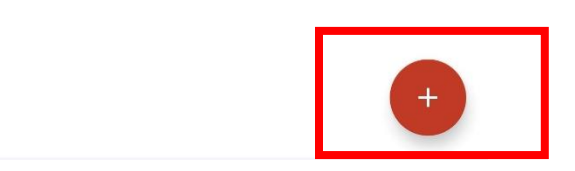

Először szükséges kiválasztani, hogy melyik típusú jegyzőkönyvet kívánja rögzíteni a képesített szakember. Felhívjuk figyelmét, hogy kizárólag azok a jegyzőkönyv típusok jelennek meg a felületen, amelyek elkészítésére a berendezés tulajdonos/üzemeltető megbízta a képesített vállalkozást.

Miután kiválasztottuk a jegyzőkönyvet, az adattábla kitöltése után a képernyő jobb felső sarkában megjelenő "Mentés" gombra kattintva rögzíthetők az adatok.

Tájékoztatjuk Ügyfeleinket, hogy a klímagázokkal kapcsolatos tevékenységek végzésének feltételeiről szóló 458/2024. (XII. 30.) Korm. rendelet a 26.§ (2) bekezdése értelmében a képesített vállalkozás képesített alkalmazottja az adatbázisban az elektronikus jegyzőkönyv kitöltésével rögzíti az üzemeltető alkalmazásán végzett vagy azt érintő, képesítést igénylő tevékenységet. A tevékenység akkor minősül elvégzettnek, amikor az elektronikus jegyzőkönyvet az adatbázisban rögzítik.

## Telepítési tanúsítvány

A Telepítési Tanúsítvány kiállítását a képernyő bal felső sarkában i kévő ikonra kattintva van lehetőség kiválasztani a "Telepítési tanúsítványok" menüpontra kattintva.

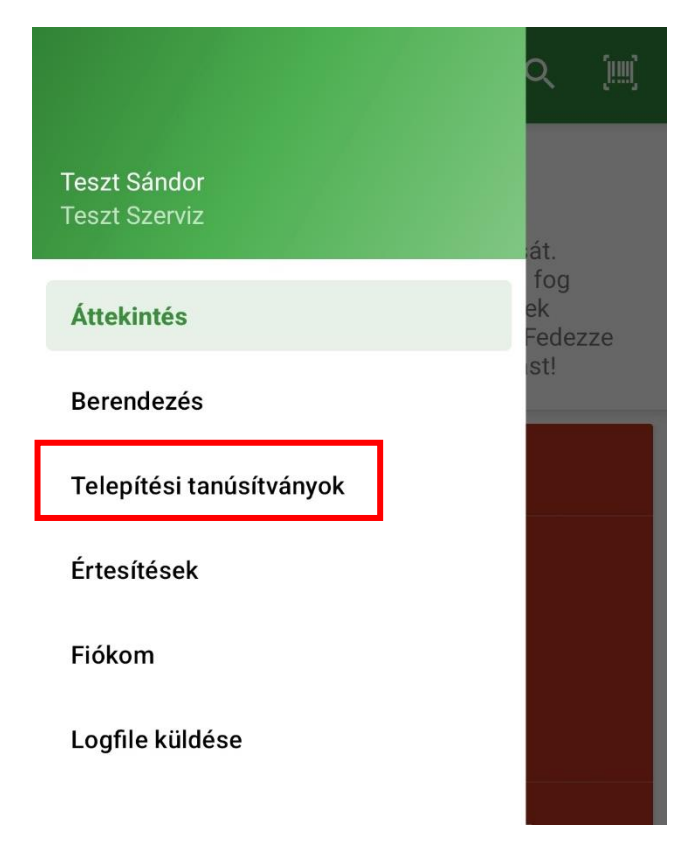

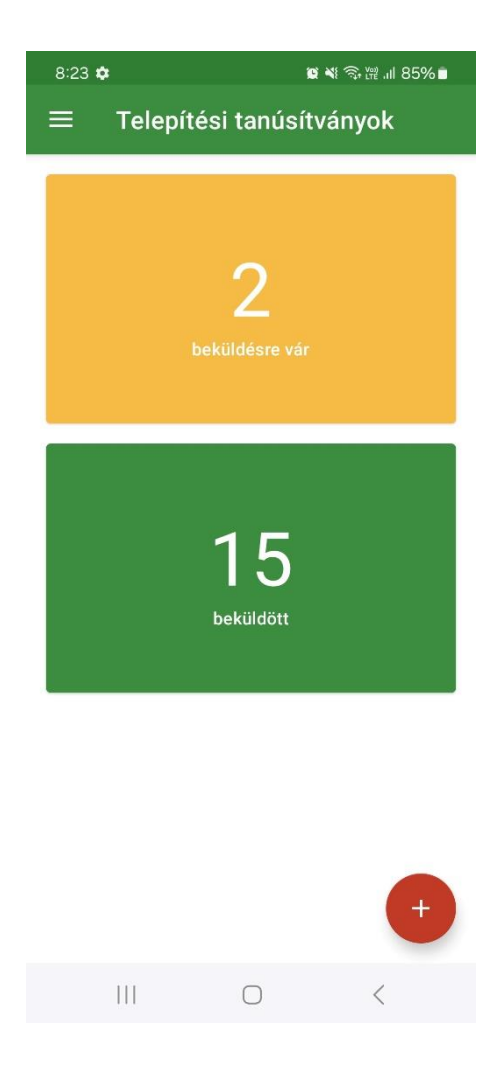

Az oldal a beküldött és a beküldésre váró Tanúsítványokat külön csempékben kezeli az átláthatóság érdekében.

A képernyő bal alsó sarkában lévő piros gombra kattintva kezdhető meg az új Telepítési Tanúsítvány kiállítása.

A Kormányrendelet 28. § (9) szerinti adattartalommal üresen jelenik meg a Tanúsítvány.

(9) A telepítési tanúsítvány tartalmazza

a) a berendezés gyári számát,

b) a berendezés típusát,

c) a berendezésben lévő klímagáz fajtáját és mennyiségét,

d) azt, hogy a berendezés helyszíni hűtőköri szerelést igényel-e vagy sem,

e) azt, hogy a berendezés regisztrációra kötelezett-e, és hogy ennek tényéről a telepítést végző képesített személy tájékoztatta a telepíttetőt,

f) azt, hogy a berendezés szivárgásvizsgálat kötelezett-e, és hogy ennek tényéről a telepítést végző képesített személy tájékoztatta a telepíttetőt,

g) a berendezésben lévő klímagáz tűz- vagy robbanásveszélyességére vonatkozó tájékoztatást, h) a telepítést végző képesített személy nyilatkozatát arra vonatkozóan, hogy büntetőjogi felelőssége tudatában kijelenti, a telepítést és beüzemelést a vonatkozó jogszabályoknak, szabványoknak és biztonsági előírásoknak megfelelően végezte el,

i) a telepíttető nevét,

j) a telepítés és beüzemelés pontos helyszínét,

k) az adatbázisból generált egyedi azonosítót,

l) a telepítést végző képesített személy nevét, F-gáz ügyfélazonosítóját és aláírását, valamint m) a telepíttető vagy képviselője nevét és aláírását.

| ← Új telepítési tanusítvány | > |
|-----------------------------|---|
| Kezelt cég                  |   |
| Telepítést végző cég neve   | • |
| Telepíttető adatai          |   |
| Telepíttető típusa          | • |
| Telepíttető neve            |   |
| Email cím(ek)               |   |
| Cím                         |   |
| Irányítószám                |   |
| Település                   | • |
| Közterület neve             |   |
| Közterület típusa           | • |
| Házszám                     |   |
| Közterület típung           |   |
|                             | - |
| Házszám                     |   |
| Épület                      |   |
| Lépcsőház                   |   |
| Emelet                      |   |
| Ajtó                        |   |
| Dátum                       |   |
| Telepítés dátuma            |   |

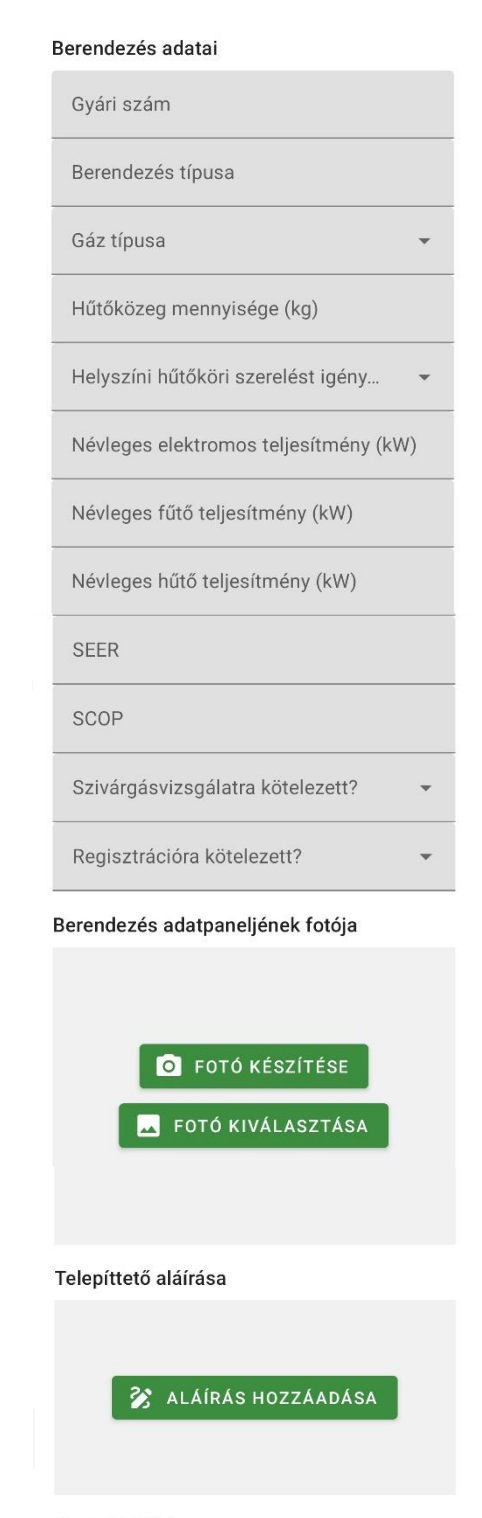

Szerelő aláírása

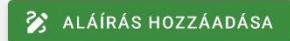

A Berendezés adatai szekcióban a "Gyári szám" megadásával automatikusan kitöltésre kerülnek az adattábla további mezői, a nyilatkozattételi rész kivételével ("Szivárgásvizsgálatra kötelezett?"; "Regisztrációra kötelezett?"), melyet a kérdések mellet megjelenő nyilak lenyitásával válaszolhatók meg.

| ← Új telepi         | ítési tanusítvány | > |
|---------------------|-------------------|---|
| Névleges hűtő t     | eljesítmény (kW)  |   |
| SEER                |                   |   |
| SCOP                | _                 |   |
| Szivárgásvizsgálatr | a kötelezett?     | • |
| igen                |                   |   |
| nem                 |                   |   |
|                     |                   |   |
| <b>O</b> F          | OTÓ KÉSZÍTÉSE     |   |
| 🗖 FOT               | Ó KIVÁLASZTÁSA    |   |
|                     |                   |   |
|                     |                   |   |

Amennyiben a berendezés regisztrációra és szivárgásvizsgálatra kötelezett, az ezen adatok szerint kitöltött adatsor után plusz mezők jelennek meg, melyben a szerelő lenyilatkozza, hogy a telepíttető tájékoztatása a regisztrációval/szivárgásvizsgálattal kapcsolatban megtörtént. (A szakember Kormányrendelet 28. § (9) e) és f) pontjai szerinti kötelezettsége.)

| Nyilatkozatok                                                                |
|------------------------------------------------------------------------------|
| A telepíttető tájékoztatása a <b>regisztrációval</b> kapcsolatban megtörtént |
| A telepíttető tájékoztatása a szivárgásvizsgálattal kapcsolatban megtörtént  |
| Berendezés adatpaneljének fotója                                             |

Az "Aláírás hozzáadása" gombbal van lehetősége mind a szerelőnek, mind a telepíttetőnek aláírni elektronikusan a Tanúsítványt. Az aláírás befejeztével a jobb felső sarokban lévő pipával rögzítheti, illetve a mellette lévő kuka ikonnal törölheti az aláírást (ismételt rögzítés céljából).

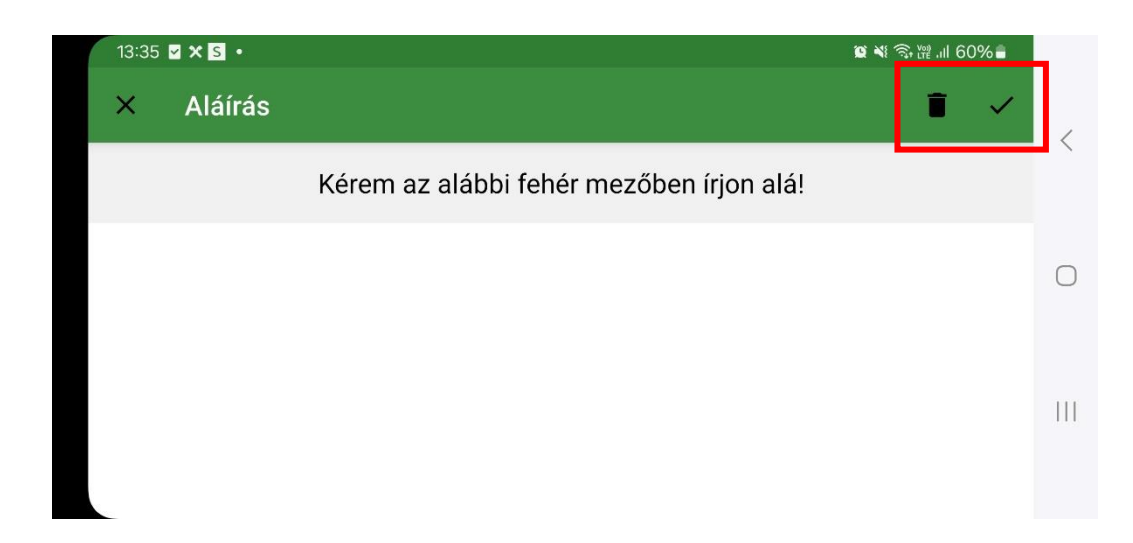

Amennyiben minden adat kitöltésre kerül, a Tanúsítvány jobb felső sarkában található ikon megnyomásával véglegesíthető és továbbítható a telepíttető részére a Tanúsítvány.

A Tanúsítványt mindaddig nem engedi az applikáció véglegesíteni, amíg az összes mező kitöltésre nem került. Amennyiben a képesített személy véglegesítés nélkül kilép az applikációból vagy felületet vált, a Telepítési Tanúsítvány piszkozata automatikusan mentésre kerül és újra rákattintva a "Telepítési Tanúsítványok" menüpont alatt folytatható az adatbevitel.

A ikon megnyomásával a Telepítési Tanúsítvány, valamint egy letöltési kód automatikusan megküldésre kerül a Tanúsítványon megadott telepíttetői e-mail címre az alábbi kísérő szöveggel:

Tisztelt Ügyfelünk!

Tájékoztatjuk, hogy az Ön részére 2025. március 14. napján új Telepítési Tanúsítvány került kiállításra.

A Tanúsítvány jelen levél csatolmányában található, valamint letölthető a <u>Klímagáz adatbázis</u> nyitófelületéről a "Telepítési Tanúsítvány nyomtatás" menüpont alatt **gyári szám** és <> letöltési kód alapján.

A gyári szám a telepített berendezésen, valamint a Telepítési Tanúsítványon található.

Üdvözlettel:

Nemzeti Klímavédelmi Hatóság "

←

Tájékoztatjuk, hogy a letöltési kóddal a Tanúsítvány bármikor lehívható az Adatbázis belépési felületén lévő "Telepítési Tanúsítvány nyomtatás" menüpont alatt a kód, valamint a gyári szám megadásával.

Az véglegesített Tenúsítvány a "Telepítési Tanúsítványok" menüponton belül találhatók. Rákattintva az aktuális tanúsítványra, ismételten megtekinthetők a felvitt adatok, majd az adatmezők legaljára görgetve jeleníthető meg és - hibásan felvitt adatok esetében - törölhető a Tanúsítvány.

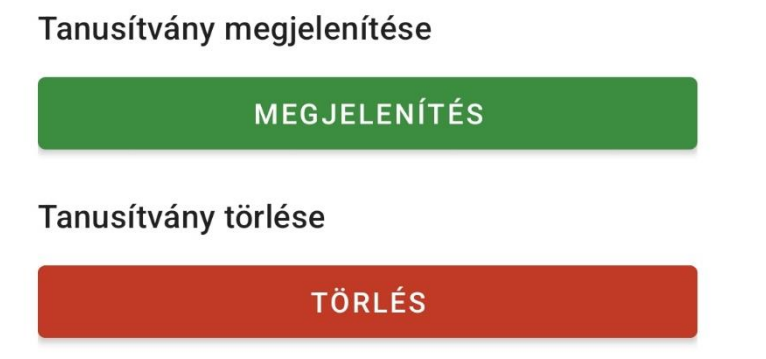

A "Megjelenítés" gombra kattintva pdf. formátumba jelenik meg a kitöltött Tanúsítvány.